# 六,讲义计划查询方法

## 1、首先登陆经营大学院官网: http://sbs.sogang.ac.kr/sbs/index\_new.html

### 2、 拉到最下端, 点击**개설과목정보**

| MBA 공지사항                                                         | +          | SBS소식 +                                                         |
|------------------------------------------------------------------|------------|-----------------------------------------------------------------|
| [Pro-MBA] [수강신청] 2020학년도 2학기 본교 경제대학원 수강신청                       | 2020.08.19 | [SEP] [비학위과정]자금조달컨설팅 Mini-MBA과정 제13기 모집 안내 2020.06.29           |
| [Pro-MBA] [수강신청] Pro-MBA 2020학년도 2학기 수강신청 안내                     | 2020.08.19 | [학부] [서강대학교 사회적기업가 센터] 2019년 사회적기업 리더과정 2020.01.28              |
| [공통] 2020학년도 2학기 재학생 등록 일정 안내                                    | 2020.08.13 | [SIMBA] [SIMBA] 2019 WINTER GLOBAL SEMINAR in TAIWAN 2020.01.13 |
| [SIMBA] [SIMBA] Class Schedule of Fall 2020                      | 2020.08.12 | [경영전문대학원] AI 빅데이터 이노베이션 MBA 과정 설명회 개최 2019.12.23                |
| [SIMBA] [SIMBA] Payment for Registration (2020 Fall) - 재학생 (Only | 2020.08.12 | [학부] [경영학부] 2019학년도 2학기 서창적 교수님, 하영원 교수님, 최 2019.12.19          |
|                                                                  |            |                                                                 |
| 학부 공지사항                                                          | +          | 일반대학원 공지사항 +                                                    |
| [학부] 2020-하계 전공심화인증서 신청 및 심화과목 변경안내                              | 2020.08.21 | [일반대학원] 특수연구(독립연구) 신청서 제출 안내 2020.08.18                         |
| [학부] 경영학부 전공필수(기업과사회, 사회적가치창출프랙티컴) 대체                            | 2020.08.10 | [일반대학원 경영학과] 2020학년도 2학기 대학원 수강신청 안내 2020.08.18                 |
| [학부] 경영학부 전공필수(기업과사회) 대체과목 학점인정 신청안내                             | 2020.08.10 | [경영학부 행정팀] 행정조교 모집(~8/27) 2020.07.31                            |
| [기타] 서강대 경영인에 <mark>게</mark> 띄우는 편지                              | 2020.06.30 | [일반대학원 경영학과] TA 장학금 신청 안내 (~8.11 화 16:00) 2020.07.30            |
| [학부] 경영대학 비대면 기말고사 관련 안내(학생용)                                    | 2020.06.13 | [일반대학원 경영학과] 일반대학원 경영학과 행정조교모집(~8.14) 2020.07.30                |
| +                                                                |            |                                                                 |
| 고 외가 연                                                           | ₽          | 채용정보 갤러리 관전기금                                                   |

#### ①在개설년도/학기处选择相应学年与学期(三月为第一学期,九月为第二学期)

### ②소속구분处选择경영전문대학원与주간MBA

③点击**검색**查询已开设的课程

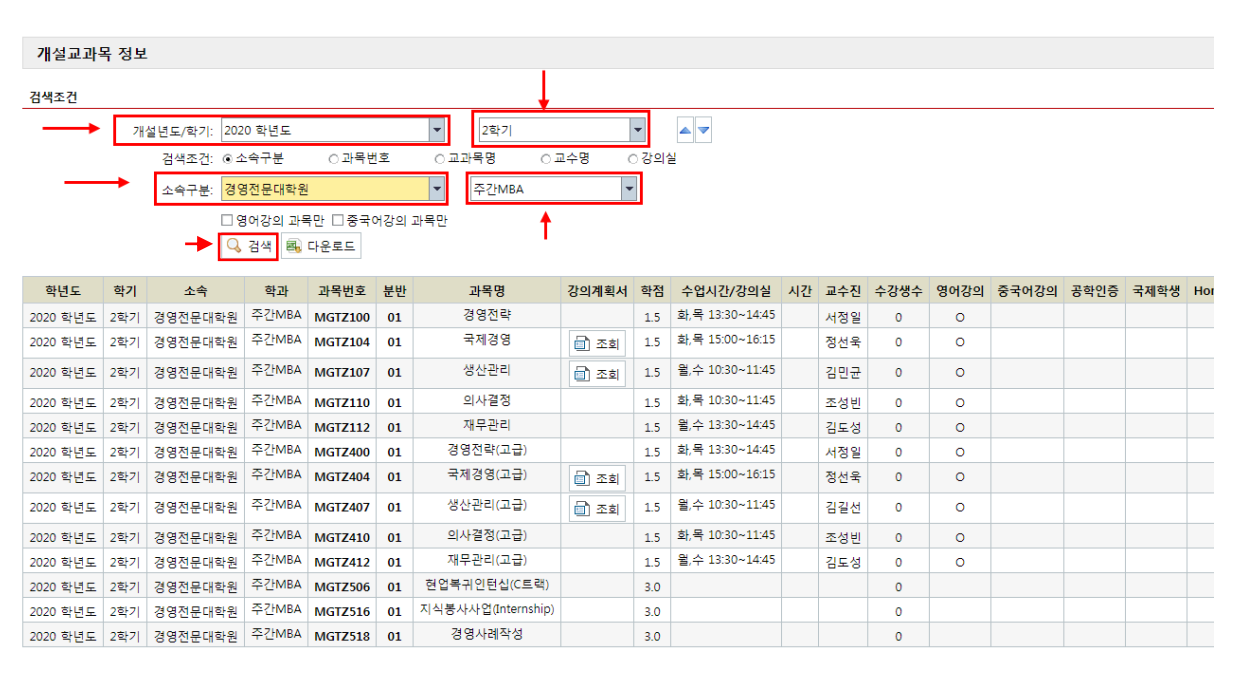

## 4、在강의계획서处点击조회

|          |     |                  |           |         |     |                    |        | _   |                 |    |     |      |      |       |       |      |     |
|----------|-----|------------------|-----------|---------|-----|--------------------|--------|-----|-----------------|----|-----|------|------|-------|-------|------|-----|
|          | 개   | 설년도/학기: 202      | :0 학년도    |         |     | ▼ 2학기              |        | •   |                 |    |     |      |      |       |       |      |     |
|          |     | 검색조건: ◎ 쇠        | _속구분      | ○ 과목번   | 호   | ○교과목명 ○ 3          | 고수명 (  | 강의  | 될               |    |     |      |      |       |       |      |     |
|          |     | 소속구분: 경영         | 병전문대학원    | l       |     | ▼ 주간MBA            | -      |     |                 |    |     |      |      |       |       |      |     |
|          |     | 🗆 <mark>8</mark> | 병어강의 과목   | 루만 □중국여 | 거강의 | 과목만                | - I    |     |                 |    |     |      |      |       |       |      |     |
|          |     | Q                | 검색 🛋      | 다운로드    |     |                    | Ļ      |     |                 |    |     |      |      |       |       |      |     |
| 학년도      | 학기  | 소속               | 학과        | 과목번호    | 분반  | 과목명                | 강의계획서  | 학점  | 수업시간/강의실        | 시간 | 교수진 | 수강생수 | 영어강의 | 중국어강의 | 공학인증  | 국제학생 | Hon |
| 2020 핟년도 | 2함기 | 경영전문대학원          | <br>주간MBA | MGTZ100 | 01  | 경영전략               | 04.141 | 1.5 | 화,목 13:30~14:45 |    | 서정일 | 0    | 0    | 0.104 | 0 .20 |      |     |
| 2020 학년도 | 2학기 | 경영전문대학원          | 주간MBA     | MGTZ104 | 01  | 국제경영               | 조희     | 1.5 | 화,목 15:00~16:15 |    | 정선욱 | 0    | 0    |       |       |      |     |
| 2020 학년도 | 2학기 | 경영전문대학원          | 주간MBA     | MGTZ107 | 01  | 생산관리               | 조회     | 1.5 | 월,수 10:30~11:45 |    | 김민균 | 0    | 0    |       |       |      |     |
| 2020 학년도 | 2학기 | 경영전문대학원          | 주간MBA     | MGTZ110 | 01  | 의사결정               |        | 1.5 | 화,목 10:30~11:45 |    | 조성빈 | 0    | 0    |       |       |      |     |
| 2020 학년도 | 2학기 | 경영전문대학원          | 주간MBA     | MGTZ112 | 01  | 재무관리               |        | 1.5 | 월,수 13:30~14:45 |    | 김도성 | 0    | 0    |       |       |      |     |
| 2020 학년도 | 2학기 | 경영전문대학원          | 주간MBA     | MGTZ400 | 01  | 경영전략(고급)           |        | 1.5 | 화,목 13:30~14:45 |    | 서정일 | 0    | 0    |       |       |      |     |
| 2020 학년도 | 2학기 | 경영전문대학원          | 주간MBA     | MGTZ404 | 01  | 국제경영(고급)           | 📄 조회   | 1.5 | 화,목 15:00~16:15 |    | 정선욱 | 0    | 0    |       |       |      |     |
| 2020 학년도 | 2학기 | 경영전문대학원          | 주간MBA     | MGTZ407 | 01  | 생산관리(고급)           | 조회     | 1.5 | 월,수 10:30~11:45 |    | 김길선 | 0    | 0    |       |       |      |     |
| 2020 학년도 | 2학기 | 경영전문대학원          | 주간MBA     | MGTZ410 | 01  | 의사결정(고급)           |        | 1.5 | 화,목 10:30~11:45 |    | 조성빈 | 0    | 0    |       |       |      |     |
| 2020 학년도 | 2학기 | 경영전문대학원          | 주간MBA     | MGTZ412 | 01  | 재무관리(고급)           |        | 1.5 | 월,수 13:30~14:45 |    | 김도성 | 0    | 0    |       |       |      |     |
| 2020 학년도 | 2학기 | 경영전문대학원          | 주간MBA     | MGTZ506 | 01  | 현업복귀인턴십(C트랙)       |        | 3.0 |                 |    |     | 0    |      |       |       |      |     |
| 2020 학년도 | 2학기 | 경영전문대학원          | 주간MBA     | MGTZ516 | 01  | 지식봉사사업(Internship) |        | 3.0 |                 |    |     | 0    |      |       |       |      |     |
| 2020 화녀도 | 2화기 | 경영전문대학원          | 주간MBA     | MGT7518 | 01  | 경영사례작성             |        | 3.0 |                 |    |     | 0    |      |       |       |      |     |

5、出现此窗口后点击下方PDF文件,即可查看相应课程的教学计划书

| 2020 2학기 경     | 강의계획서                           |             |                      |
|----------------|---------------------------------|-------------|----------------------|
| 과목명:           | 생산관리                            | 학점:         | 1.5                  |
| 과목번호:          | MGTZ107                         | 구분(학점):     | 이론 (3.0) 실험 (0.0) 🖞  |
| 수강대상:          | 석사                              | 수업시간/강의실:   | 월수:10:30~11:45[]     |
| 담당교수:          | 김민균                             | 전화번호:       | 02-705-7991          |
| 선수과목:          |                                 | E-mail 주소:  | minkyunkim@sogang.ac |
| 홈페이지:          | http://gbiz.sogang.ac.kr/       | 교수연구실 전화번호: | 02-705-7991          |
| 상담시간:          |                                 |             |                      |
| 첨부파일:          | 파일 선택   선택된 파일 없음               |             |                      |
|                | +                               |             |                      |
| <u>MGTZ107</u> | <u>Syllabus Minkyun Kim.pdf</u> |             |                      |

# 七,选课方法

1、首先登陆学校官网: http://www.sogang.ac.kr/

## 2、 拉到最下端, 点击 **イン しち Course Registration**

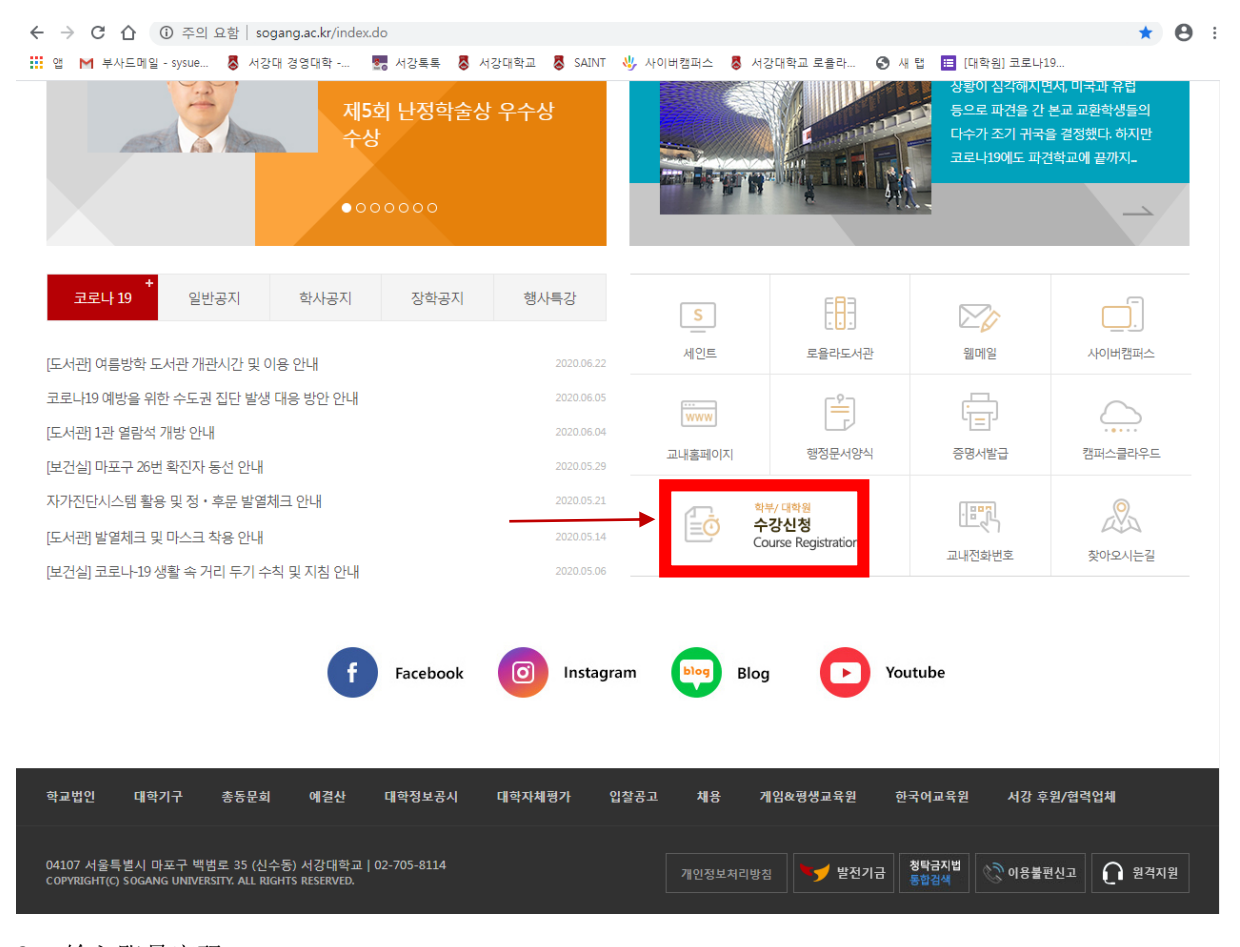

3、 输入账号密码

| ある Sogang University | <mark>수강신청</mark><br>Course Registration                 |
|----------------------|----------------------------------------------------------|
|                      | 로그인(LOGIN)<br>(현시점 서버시간 : 2020.06.23 16:05:06)<br>[D(학번) |

#### □ [학부] 2020학년도 하계 계절수업 수강신청 안내 [바로가기] ※ 수강신청과목 담아놓기는 SAINT PORTAL에서 로그인하여 하시기 바랍니다.

메뉴 위치 : SAINT Portal 로그인 → 수업/성적 → 수강신청과목 담아놓기

## 4、输入验证码后,点击确认

|                    | ····································· | 11 1101 = 701 \$101 | A.1.0                                 |                   |                |                   |    |    |
|--------------------|---------------------------------------|---------------------|---------------------------------------|-------------------|----------------|-------------------|----|----|
| 두 도그야옷 [1] 개인      | 인구입시간표 M1/83                          | 11 님이 도그인 야였        | 습니다.                                  |                   |                |                   |    |    |
| 수강신청               |                                       |                     |                                       |                   |                |                   |    |    |
| 학년도: 2020 3        | 학년도                                   |                     | 학기: 하계학기                              |                   | (현시점 서버시간: 202 | 0.06.23 16:06:30) |    |    |
| 배크로 방지 문자열 입력      | 벽                                     |                     |                                       |                   |                |                   |    |    |
| ~                  | ♬ 다른                                  | 그림 보기 이재            | 이호 ()                                 | •                 | -              |                   |    |    |
| arr                | 의쪽이대                                  | 므자리 구서되 거리되         | ····································· | 이 르 느 글세 이 (이 려 시 | 대소모자 모과)       |                   |    |    |
|                    |                                       |                     | .서울 입국에도, 전태가(도난 국)                   | 그/글 푸드세쇼. (입국 시   | 테포인지 부인/       |                   |    |    |
| 개설교과목 정보 조회        |                                       |                     |                                       |                   |                |                   |    |    |
| 검색입력: ④            | 소속구분 이과                               | 목번호 이교:             | 과목명                                   | 🔍 검색              |                |                   |    |    |
| 소속구분:              | -                                     | 학과/전공:              | •                                     |                   |                |                   |    |    |
| 신청상태               | 소속                                    | 과목번호                | 분반 교과목명                               | 학점                | 수업시간/강의실       | 교수진               | 정원 | 신청 |
| 🗊 결과가 없습니다         |                                       |                     |                                       |                   |                |                   |    |    |
|                    |                                       |                     |                                       |                   |                |                   |    |    |
|                    |                                       |                     |                                       |                   |                |                   |    |    |
|                    |                                       |                     |                                       |                   |                |                   |    |    |
|                    |                                       |                     |                                       |                   |                |                   |    |    |
|                    |                                       |                     |                                       |                   |                |                   |    |    |
|                    |                                       |                     |                                       |                   |                |                   |    |    |
|                    |                                       |                     |                                       |                   |                |                   |    |    |
|                    |                                       |                     |                                       |                   |                |                   |    |    |
| 수강신청 내역            |                                       |                     |                                       |                   |                |                   |    |    |
| 수강신청 내역<br>수강가능학점: | 8 신청학점:                               | 0.0 신청과목-           | 5: 0                                  |                   |                |                   |    |    |

# 5、 在소속부분处选择경영전문대학원; 학과/전공处选择주간MBA后, 点击검색

| •····                                        |                              |     |        |
|----------------------------------------------|------------------------------|-----|--------|
| ◆ 로그아웃 ☑ 개인수업시간표 M78311 님이 로그인 하였습니다.        |                              |     |        |
| 수강신청                                         |                              |     |        |
| 학년도: 2020 학년도 학기: 하계학기                       | (현시점 서버시간: 2020.06.23 16:19: | 08) |        |
| 매크로 방지 문자열 입력                                |                              |     |        |
|                                              | 확인)를 누르세요. (입력 시 대소문자 무관)    |     |        |
| 개설교과목 정보 조회                                  |                              |     |        |
| 검색입력: ◉소속구분 ○과목번호 ○교과목명                      | 🔾 검색                         |     |        |
| 소속구분: 경영전문대학원 ▼ 학과/전공: <mark>주간MBA </mark> ▼ |                              |     |        |
| 신청/해 소속 과목번호 분반 교과목명                         | 학점 수업시간/강의실                  | 교수진 | 정원 신청  |
| ③ 결과가 없 ;니다                                  | <b> </b>                     |     |        |
| 수강신청 내역                                      |                              |     |        |
| 수강가능학점: 8 신청학점: 0.0 신청과목수: 0                 |                              |     |        |
| 소속구분 과목번호 분반 교과목명                            | 학점 수업시간/강의실                  | 교수진 | 재이수 삭기 |
| 🗊 결과가 없습니다                                   |                              |     |        |

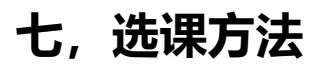

<sup>6、</sup> 点击想选的科目(那个蓝色部分)

| 개설교과목 정 | 보 조회      |         |       |                   |      |                                  |     |    |    |
|---------|-----------|---------|-------|-------------------|------|----------------------------------|-----|----|----|
| 검색입력    | 역: ⓒ 소속구분 | ○과목번호 ( | 고과목명  | 1                 | 🔾 검색 |                                  |     |    |    |
| 소속구분:   | 경영전문대학원 🔻 | 학과/전공:  | 주간MB/ | A 👻 🔶             |      |                                  |     |    |    |
| 신청상태    | 소속        | 과목번호    | 분반    | 교과목명              | 학점   | 수업시간/강의실                         | 교수진 | 정원 | 신청 |
|         | 경영전문대학원   | MGTL201 | 01    | LSOM최근주제연구2       | 1.5  | 월화수목:13:00~17:35 금:13:00~16:40[] | 김길선 | 50 | 11 |
|         | 경영전문대학원   | MGTM200 | 01    | <u>마케팅최근주제연구1</u> | 1.5  | 월화수목:13:00~17:35 금:13:00~16:40[] | 정재학 | 50 | 12 |
|         | 경영전문대학원   | MGTS203 | 01    | 경영정보최근주제연구4       | 1.5  | 월화수목:09:00~13:35 금:09:00~12:40[] | 김용진 | 50 | 11 |
|         | 경영전문대학원   | MGTZ102 | 01    | <u>경제학</u>        | 1.5  | 월화수목:13:00~17:35 금:13:00~16:40[] | 김경환 | 50 | 12 |
|         |           |         |       |                   |      |                                  |     |    |    |
|         |           |         |       |                   |      |                                  |     |    |    |
|         |           |         |       |                   |      |                                  |     |    |    |
|         |           |         |       |                   |      |                                  |     |    |    |
|         |           |         |       |                   |      |                                  |     |    |    |
| 수강신청 내역 |           |         |       |                   |      |                                  |     |    |    |

7、点击之后就选好了!如果选错了或想取消的话再在最下端**수강신청 내역**的最后一项**삭제**处点 击**삭제**就可以取消这门课了!

| 개설교과목 정보 조회                    |           |          |          |                   |     |          |                                  |            |             |      |
|--------------------------------|-----------|----------|----------|-------------------|-----|----------|----------------------------------|------------|-------------|------|
| 검색입                            | 력: ③ 소속구분 | ○과목번호    | ○ 교과목명   | ł                 |     | 🔾 검색     |                                  |            |             |      |
| 소속구분: 경영전문대학원 ▼ 학과/전공: 주간MBA ▼ |           |          |          |                   |     |          |                                  |            |             |      |
| 신청상태                           | 소속        | 과목번호     | 분반       | 교과목명              |     | 학점       | 수업시간/강의실                         | 교수집        | . 정원        | 신청   |
| ۰                              | 경영전문대학원   | MGTL201  | 01       | LSOM최근주제연구2       |     | 1.5      | 월화수목:13:00~17:35 금:13:00~16:40[] | 김길신        | 50          | 12   |
| ۰                              | 경영전문대학원   | MGTM200  | 01       | <u>마케팅최근주제연구1</u> |     | 1.5      | 월화수목:13:00~17:35 금:13:00~16:40[] | 정재회        | ‡ 50        | 12   |
| ۲                              | 경영전문대학원   | MGTS203  | 01       | 경영정보최근주제연구4       | 4   | 1.5      | 월화수목:09:00~13:35 금:09:00~12:40[] | 김용건        | 50          | 11   |
|                                | 경영전문대학원   | MGTZ102  | 01       | 경제학               |     | 1.5      | 월화수목:13:00~17:35 금:13:00~16:40[] | 김경황        | <u>ا</u> 50 | 12   |
| 수강신청 내역                        | 4         |          |          |                   |     |          |                                  |            |             | _    |
| 스간가능하지                         | 년 8 시천    | 하전 15 시청 | 과목스:     | 1                 |     |          |                                  |            |             |      |
| 10104L                         |           | * •      |          |                   | 하지  | A01171/  | kol Al                           | 그스피        | 페이스         | ALTI |
| 꼬속구문                           | 과학면       | ·오 문만    | 프파락영<br> |                   | 44  | 우립시간/4   |                                  | 교구신<br>기기나 | 재미수         | শশ   |
| 경영전문대학                         | 1권 MGTL2  | 201 01 1 | LSOM최근국  | 주세연구2<br>-        | 1.5 | · 쿨화수복:1 | (00~1/35 금:13:00~16:40[]         | 김걸선        |             | 비 삭제 |